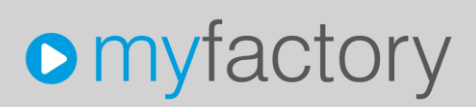

#### **Favoriten anlegen**

Im vorliegenden Tutorial lernen Sie, wie Sie Menüpunkte als Favoriten anlegen können. Favoriten bieten Ihnen folgende Vorteile:

- → Sie haben die Menüpunkte, die Sie häufig verwenden, mit einem Klick sofort parat, egal wo Sie sich gerade in myfactory befinden.
- → Über den so genannten Autostart werden die Dialoge Ihrer Favoriten automatisch geöffnet, wenn Sie sich in myfactory anmelden. Sie brauchen diese Dialoge nicht mehr manuell zu öffnen, sondern können direkt nach der Anmeldung in den betreffenden Dialog gehen und mit Ihrer Arbeit beginnen.

In myfactory gibt es zwei unterschiedliche Typen von Favoriten:

### **Meine Favoriten**

Dieser Favoritentyp umfasst Ihre persönlichen Favoriten, auf die nur Sie Zugriff haben.

#### **Gemeinsame Favoriten**

Dieser Favoritentyp umfasst die Favoriten, auf die alle Benutzer zugreifen können. Gemeinsame Favoriten können in der Regel nur von Benutzern mit speziellen Rechten, z. B. einem Administrator, angelegt werden.

#### So legen Sie Favoriten an

1. Wählen Sie den Punkt Favoriten (Daumen nach oben).

| • myfactory    |    |
|----------------|----|
| 🛔 🖓 🛱 🐺 i 🛪 📢  |    |
| Business Suche | e® |
| Information    |    |
| • Koordination |    |
| Kommunikation  |    |
| Stammdaten     |    |

Der Dialog Meine Favoriten verwalten erscheint.

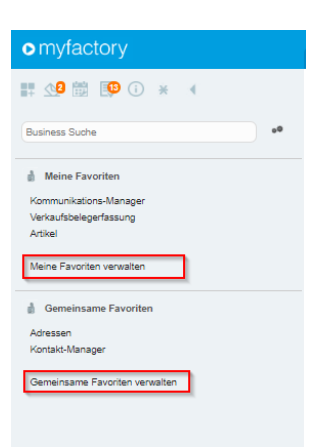

# myfactory

 Mene Evorite versales
 isource
 Autostant

 Anvendungen
 javorten
 Autostant

 > Koordination
 Kommunikation Burnager
 V

 > Verkauf
 Stammäten
 V

 > Existant
 Articel
 V

 > Existant
 Verkeing
 V

 > Verkeing
 Savorten
 Image: Verkeing

 > Verkeing
 Savorten
 Image: Verkeing

 > Verkeing
 Savorten
 Image: Verkeing

 > Verkeing
 Savorten
 Image: Verkeing

 > Verkeing
 Savorten
 Image: Verkeing

 > Verkeing
 Savorten
 Image: Verkeing

 > Verkeing
 Savorten
 Image: Verkeing

 > Verkeing
 Savorten
 Image: Verkeing

 > Verkeing
 Savorten
 Image: Verkeing

 > Verkeing
 Savorten
 Image: Verkeing

 > Verkeing
 Savorten
 Image: Verkeing

 > Verkeing
 Savorten
 Image: Verkeing

 > Verkeing
 Savorten
 Image: Verkeing

 > Verkeing
 Savorten
 Image: Verkeing

 > Verkeing
 Savorten
 Image: Verkeing

 > Savorten
 Verkeing
 Image: Verkeing

 > Savorten
 Verkeing
 Image: Verkeing

 <td

Meine Favoriten verwalten / Gemeinsame Favoriten verwalten

Navigieren Sie in der Spalte Anwendungen zu dem Menüpunkt, den Sie als Favorit definieren möchten und klicken Sie auf diesen Menüpunkt.

| Meine Favoriten verwalten                                                                                                    |                                                                             |                     |
|----------------------------------------------------------------------------------------------------|-----------------------------------------------------------------------------|---------------------|
| Anwendungen                                                                                                    | Favoriten                                                                   | Autostart           |
| Information  Kalender  Kalender  Til Meine Aufgaben  Til Termin-Manager                                                                                                    | Neuanmeldung<br>Kommunikations-Manager<br>Verkaufsbelegerfassung<br>Artikel | ***                 |
| © Team-Manager<br>▷ Grundlagen<br>▷ Aufgaben<br>▷ Teamwork<br>▷ Info-News                                                                                                    |                                                                             |                     |
| Plantafel     Newsenheitsplaner     Nommunkasion     Sammdaten     Sammdaten     Sahtkal     Solubelinten                                                                                                    |                                                                             |                     |
| Adressen     Adressen     Adressen | _                                                                           | <b>1</b>            |
| Mitarbeiter     Mitarbeiter     Lager     Gruppen     Gruppen     Stamdatenlisten     Stamdatenlisten                                                                                                    |                                                                             |                     |
| P Sutherminiport     Dameminiport     EU USLID Prifung     Datenexport     Verkauf     Elsen                                                                                                    |                                                                             |                     |
| <ul> <li>Lager</li> <li>Projekte</li> <li>Projekte</li> <li>Produktion</li> <li>Produktion</li> <li>Produktion</li> </ul>                                                                                                    |                                                                             |                     |
|                                                                                                    |                                                                             | Speichern Schließen |

Klicken Sie auf den Pfeil nach rechts, um den ausgewählten Menüpunkt in die Favoritenliste aufzunehmen.

## myfactory

| Meine Favoriten verwalten                                                                                                    |   |                                                                                          |           |         |
|----------------------------------------------------------------------------------------------------|---|------------------------------------------------------------------------------------------|-----------|---------|
| Anwendungen                                                                                                    |   | Favoriten                                                                                | Autostart |         |
| Anwendungen  I formation  Koordination  Keine Aufgaben  Trammin-Manager  Grandlagen  Crundlagen  Crundlagen  Aufgaben  Faarwork  Faarwork  Faarwork  Faarwork  Faarwork  Faarwork  Kommunikation  Statikal  Aufkesten  Crundlagen  Crundlagen  Crundla |   | Favoriten<br>Neuarmeldung<br>Kommunikations-Manager<br>Verkaufsbelegerfassung<br>Artikel | Autostart | •       |
| Interessenten Interessenten I  | t |                                                                                          |           |         |
|                                                                                                    |   |                                                                                          | Speichem  | Somesen |

Der Dialog Favorit hinzufügen erscheint. Sie können jetzt den Namen des Favoriten ändern.

| Andreas Rolfenacht / 1<br>ns-Manager S I II Verkaufsbelegerfassung S II II Artikel S<br>D<br>Enweiterte Suche Volltextsuche Kennza |                                                                                                    | Auf cloud.myfactory-or<br>Bezeichnung<br>Adressen | ndemand.ch wird Folgende                                                                 | s angezeigt |                               |   |
|----------------------------------------------------------------------------------------------------|----------------------------------------------------------------------------------------------------|---------------------------------------------------|------------------------------------------------------------------------------------------|-------------|-------------------------------|---|
|                                                                                                    | Ty<br>Hersteller-ArtNr, ← ▽<br>Meine Favoriten verwalten                                                                                                    |                                                   | ОК                                                                                       | Abbrechen   |                               | × |
| зп                                                                                                    | Anwendungen  Information Kalender  Termin-Manager  Termin-Manager  Aufgaben  Team-Manager  Aufgaben  Team-Manager  Aufgaben  Team-Manager  Aufgaben  Team-Manager  Statufel  Statufel  Statufel  Statufel  Statufel  Staturelisten  Staturelisten  Sta |                                                   | Favoriten<br>Neuanneldung<br>Kommunikations-Manager<br>Verkaufsbelegerfassung<br>Artikel |             | Autostart<br>v<br>v<br>v<br>v |   |

Klicken Sie auf den Button OK. Der von Ihnen ausgewählte Menüpunkt erscheint jetzt in der Spalte Favoriten. Klicken Sie auf den Button Speichern. Ihr neu angelegter Favorit ist jetzt gespeichert.

## myfactory

| ne Favoriten verwalten                                                                                                    |                                                                             |                     |
|----------------------------------------------------------------------------------------------------|-----------------------------------------------------------------------------|---------------------|
| Anwendungen                                                                                                    | Favoriten                                                                   | Autostart           |
| <ul> <li>Information</li> <li>Koordination</li> <li>Kalender</li> <li>Meine Aufgaben</li> </ul>                                                                                                    | Neuanmeldung<br>Kommunikations-Manager<br>Verkaufsbelegerfassung<br>Artikel | ž                   |
| ☐ Termin-Manager<br>ಈ Terminliste<br>☐ Team-Manager<br>▷ Grundlanen                                                                                                    | Adressen                                                                    |                     |
| <ul> <li>Craingaben</li> <li>Aufgaben</li> <li>Teamwork</li> <li>Info-News</li> <li>Dirfo-News</li> </ul>                                                                                                    |                                                                             |                     |
| Advesenheitsplaner     Kommunikation     Stammdaten                                                                                                    |                                                                             |                     |
| Artikel     Stücklisten     Adressen     Interessenten     Kunden                                                                                                    |                                                                             |                     |
| Lieferanten Lieferanten Liefe |                                                                             |                     |
| ⊠ Lager<br>▷ Gruppen<br>▷ Grundlagen<br>▷ Stammdatenlisten                                                                                                    |                                                                             |                     |
| Schnelländerung     Datenimport     EU USt.ID Prüfung                                                                                                    |                                                                             |                     |
| <ul> <li>▷ Verkauf</li> <li>▷ Einkauf</li> <li>▷ Laper</li> </ul>                                                                                                    |                                                                             |                     |
| <ul> <li>Projekte</li> <li>Produktion</li> <li>Rechnungswesen</li> </ul>                                                                                                    |                                                                             |                     |
|                                                                                                    |                                                                             | Speichern Schließen |

So nehmen Sie Favoriten in den Autostart auf

Klicken Sie im Dialog Meine Favoriten verwalten auf den gewünschten Favoriten in der Spalte Favoriten.

| Meine Favoriten verwalten                                                                                                    |                                                                                                    | ×                                                                          |
|----------------------------------------------------------------------------------------------------|----------------------------------------------------------------------------------------------------|----------------------------------------------------------------------------|
| Anwendungen                                                                                                    | Favoriten                                                                                            | Autostart                                                                  |
| Anwendungen    Information  Kalender  Kalender  Termin-Manager  Team-Manager  Aufgaben  Aufgaben  Aufgaben  Aufgaben  Faarwork  Info-News  Plantafel  Audesenheitsplaner  Kommunikation  Stammadeen  Internet  Internet  Internet  Internet Internet I | Favoriten<br>Neuanmeldung<br>Kommunikations-Manager<br>Verkaufsbelegerfassung<br>Artikel<br>Adressen | Autostart<br>v<br>v<br>v<br>v<br>v<br>v<br>v<br>v<br>v<br>v<br>v<br>v<br>v |
| Artikel  Artikel  Ar  |                                                                                                    |                                                                            |
| Distingent     Distingent     D      |                                                                                                    | Speichem Schließen                                                         |

Klicken Sie auf den Button Autostart um den ausgewählten Favoriten in den Autostart aufzunehmen.

In der Spalte Autostart erscheint ein grüner Haken.

Klicken Sie auf den Button Speichern. Der von Ihnen ausgewählte Favorit ist jetzt im Autostart enthalten. Von nun an wird der Dialog dieses Favoriten bei jeder Anmeldung in myfactory automatisch geöffnet.